## How to Trade on the New Zealand Gas Exchange

**Rules and Procedures** 

## **Notification of White List**

## <u>Rule</u>

- 18.1 The Trading System Operator will make available to each Participant a list of all the Participants included on that Participant's White List at Trading Opening on each Trading Day.
- 18.2 Each Participant is responsible for ensuring that its White List is correct.
- 18.3 If a Participant considers there is any error in its White List, the Participant will notify the Trading System Operator as soon as possible.

18.4 If the Trading System Operator is satisfied in its sole discretion that there is a genuine error in the Participant's White List, the Trading System Operator will correct the Participant's White List and provide the Participant with a copy of the corrected White List as soon as possible and such correction will take effect immediately.

## <u>Procedure</u>

After logging in, Trader clicks Whitelist from menu on left-hand side

| Welcome         > About NZ Gas Exchange         > FAQs         > Website Terms         > Website Terms         > Privacy Statement         > Contact Us         Welcome to the home page of the New Zealand Gas Exchange. NZGE is a platfor increase transactional efficiency and to increase the transparency of the gas ma         NZGE has been instigated on a trial basis and its continuation will be contingent u         > Market Summary         > Quote Sheet | rm-baser   |
|----------------------------------------------------------------------------------------------------|------------|
| Welcome         > About NZ Gas Exchange         > FAQs         > Website Terms         > Privacy Statement         > Contact Us         Market Summary         > Quote Sheet    Welcome to the home page of the New Zealand Gas Exchange. NZGE is a platfor increase transactional efficiency and to increase the transparency of the gas mainstrained on a trial basis and its continuation will be contingent upont of the second page.                               | rm-baser   |
| Website Terms     Welcome to the home page of the New Zealand Gas Exchange. NZGE is a platfor     increase transactional efficiency and to increase the transparency of the gas ma     NZGE has been instigated on a trial basis and its continuation will be contingent u     NZGE has been instigated on a trial basis and its continuation will be contingent u     Narket Summary     Quote Sheet                                                                   | rm-baser   |
| NZGE has been instigated on a trial basis and its continuation will be contingent u           > Market Summary           > Quote Sheet                                                                                                    | arket in N |
| <ul> <li>Market Summary</li> <li>Purther information about the market is available from the links on this home page.</li> <li>Quote Sheet</li> </ul>                                                                                                    | ipon trad  |
|                                                                                                    | 6          |
| <ul> <li>Announcements</li> <li>History by Product</li> <li>History by Day</li> <li>Participants</li> </ul>                                                                                                    |            |
| Trading                                                                                                    |            |
| > Watch List                                                                                                    |            |
| > Order Book                                                                                                    |            |
| > Whitelist Company Whitelist                                                                                                    |            |
| Welcome, Pam                                                                                                    |            |
| Change Password                                                                                                    |            |

That brings up the company's Whitelist for viewing:

## South Gas Company Whitelist

| Company                  |            | Allow to Buy           | Allow Se | ell to     |  |
|--------------------------|------------|------------------------|----------|------------|--|
| Snoopy Trading Co        |            | Y                      | Y        |            |  |
| Calvin Trading Co        |            | Y                      | Y        |            |  |
| Charlie Brown Trading Co |            | Y                      | Y        | Y          |  |
| Daisy Trading Co         |            | Y                      | Y        |            |  |
| Dilbert Trading Co       |            | Y                      | Y        |            |  |
| Doonesbury Trading Co    |            | Y                      | Y        |            |  |
| East Gas                 |            | Y                      | Y        |            |  |
| Farley Trading Co        |            | Y                      | Y        |            |  |
| Grimm Trading Co         |            | Y                      | Y        | South      |  |
| Gromit Trading Co        | South      | Y                      | Y        | Gas can    |  |
| Hobbes Trading Co        | Gas can    | $\rightarrow \bigcirc$ | Y        | sell to    |  |
| Linus Trading Co         | buy from   | Ŷ                      |          | Linus,     |  |
| Lucy Trading Co          | Hobbes,    | Y                      | Ŷ        | but not to |  |
| Marmaduke Trading Co     | but not    | Y                      | Y        | North      |  |
| North Gas                | from North | →N                     |          |            |  |
| West Gas                 |            | Y                      | Y        |            |  |
| Woodstock Trading Co     |            | Y                      | Y        |            |  |

## Adding/Deleting Participants from White List

## <u>Rule</u>

- 19.1 A Participant may only add Participants to its White List from the date specified by the Industry Body under Rule 9.5.
- 19.2 A Participant may add Participants to its White List by giving notice in writing to the Trading System Operator.
- 19.3 The Trading System Operator will update a Participant's White List in accordance with any notice given under Rule 19.2.
- 19.4 Additions to a Participant's White List will not be effective until the next Trading Opening after notice is received by the Trading System Operator.
- 20.1 A Participant may delete Participants from its White List by giving notice in writing to the Trading System Operator.

#### <u>Procedure</u>

The administrator login account has permission to add Participants to or delete Participants from a Whitelist:

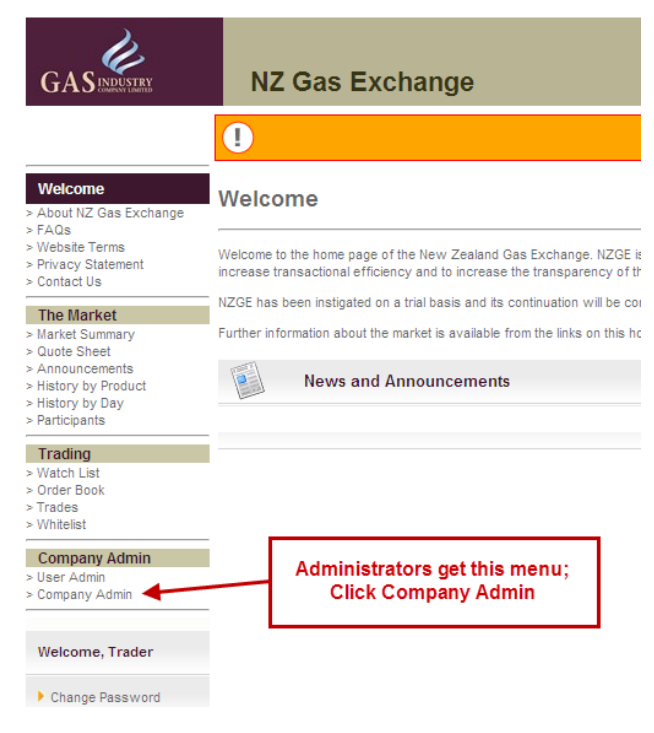

20.2 The Trading System Operator will update a Participant's White List in accordance with any notice given under Rule 20.1 and provide the Participant with a copy of the updated White List as soon as possible.

20.3 Any deletion made in accordance with Rule 20.2 will take effect immediately.

Edit Whitelist is an option under Edit Company: General Details:

## Edit Company - SOUTH

|                     | 50001 Clas                 |
|---------------------|----------------------------|
| Transaction Limit * | 0                          |
| Trading email *     | trader.name@southgas.co.nz |
| Address *           | address_1                  |
|                     | address_2                  |
|                     | address_3                  |
| City *              | city                       |
| Telephone *         | telephone                  |
| Secretary           |                            |
| Auditor             |                            |
| Solicitor           |                            |
| Fax                 |                            |
| email               | trader.name@southgas.co.nz |
| website             |                            |
| mage Filename       |                            |
| indicates mandato   | ry fields.                 |

This brings up the Whitelist with tick boxes that can be checked or unchecked. Note that Additions to the Whitelist will be effective at the next Trading Opening, while Deletions will take effect immediately, as per rules 19.4 and 20.3.

#### Edit South Gas Company Whitelist

| Companies at Mon 17      | :07:20                        |              |               |
|--------------------------|-------------------------------|--------------|---------------|
| Company                  |                               | Allow to Buy | Allow Sell to |
| Snoopy Trading Co        |                               |              | $\checkmark$  |
| Calvin Trading Co        |                               |              |               |
| Charlie Brown Trading Co |                               |              |               |
| Daisy Trading Co         |                               |              |               |
| Dilbert Trading Co       |                               |              |               |
| Doonesbury Trading Co    |                               |              |               |
| East Gas                 |                               | × 🗹          |               |
| Farley Trading Co        |                               |              |               |
| Grimm Trading Co         | is allowed,                   |              |               |
| Gromit Trading Co        |                               |              |               |
| Hobbes Trading Co        | means trade is<br>not allowed |              |               |
| Linus Trading Co         |                               |              |               |
| Lucy Trading Co          |                               |              |               |
| Marmaduke Trading Co     |                               |              |               |
| North Gas                |                               |              |               |
| West Gas                 |                               |              |               |
| Woodstock Trading Co     |                               |              |               |

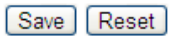

## Submitting an Offer

## <u>Rule</u>

- 22.1 Any Participant may submit an Offer through the Trading System:
- (a) constituting an offer to sell Gas to other Participants; or
- (b) constituting an offer to buy Gas from other Participants.
- 22.2 Every Offer submitted under Rule 22.1 must be in the form required by the Trading System Operator and:
  - (a) contain the:
  - (i) daily quantity of Gas under offer, which must be in whole gigajoules;
  - (ii) price payable per GJ of Gas, including, if the Offer is to sell, whether the Industry Body Levy is payable on that Gas;
  - (iii) Product Identifier; and
  - (iv) Offer expiry date, which must be a Trading Day; and
  - (b) indicate whether the Offer is able to be partially accepted.

## **Procedure**

From the Watch List page, choose the product of interest:

| Welcome<br>> About NZ Gas Exchange<br>> FAQs                  | Watch List                    |                 |
|---------------------------------------------------------------|-------------------------------|-----------------|
| > Website Terms<br>> Privacy Statement                        | This page will autorefresh ev | ery 30 seconds. |
| > Contact Us                                                  | - Quote Sheet at Fri 1        | 2:27:18         |
| The Market                                                    | Product                       | My Of           |
| > Market Summary<br>> Quote Sheet                             | 2010-0619D                    |                 |
| <ul> <li>Announcements</li> <li>History by Product</li> </ul> | 2010-0620D                    |                 |
| > History by Product<br>> History by Day                      | 2010-0621D                    |                 |
| > Participants                                                | 2010-0622D                    |                 |
| Trading                                                       | 2010-0623D                    |                 |
| > Watch List                                                  | 2010-0624D                    |                 |
| > Order Book                                                  | 2010-0625D                    |                 |
| > Trades<br>> Whitelist                                       | 2010-0626D                    | -               |
|                                                               | 2010-0627D                    | Choose          |
|                                                               | 2010-0628D                    | the             |
| Welcome, Pam                                                  | 2010-0629D                    | product to      |
| Change Password                                               | 2010-0630D                    | trade           |
|                                                               | 2010-0701D                    |                 |
| Log Off                                                       | 2010-0702D                    |                 |
|                                                               | 2010-0703D                    |                 |
|                                                               | 2010-0704D                    |                 |
| Market State at:                                              | 2010-0705D                    |                 |
| 18/06/2010 12:27:18                                           | 2010-0706D                    |                 |
| TRADING .                                                     | 2010-0707D                    |                 |
| v7.0.0 (01/03/2008)                                           | 2010-0708D                    |                 |
|                                                               | 2010-0709D                    |                 |
|                                                               | 2010-0710D                    |                 |
|                                                               |                               |                 |

| There are | two kinds of traded gas products:                                                                   |
|-----------|----------------------------------------------------------------------------------------------------|
| Daily:    | e.g., 2010-0619D<br>= a one-day product relating to gas<br>bought or sold on 19 June 2010           |
| Monthly:  | e.g., 2010-10M<br>= a one-month product; i.e., a<br>quantity of gas for each day of<br>October 2010 |

#### <u>Rule</u>

#### **Procedure**

- 22.3 Offers must only be submitted in relation to the proposed supply of Gas at a date that will occur after the receipt of the Offer by the Trading System Operator.
- 22.4 Offers to buy Gas include the Industry Body Levy in the price at which the Gas is offered.

## Then choose whether the Offer is to Buy or Sell gas:

| is page will autorefresh every 30 se                    | conds.                 |        |                                             |                     |                   |  |
|---------------------------------------------------------|------------------------|--------|---------------------------------------------|---------------------|-------------------|--|
| Quote Line at Thu 16:42:47                              |                        |        |                                             |                     |                   |  |
| roduct                                                  | Offer to Buy (         | \$/GJ) | Offer to Sell (\$/GJ)                       | Last (\$/GJ) At     | High (\$/GJ)      |  |
| 010-0622D                                               |                        | -      | -                                           |                     | -                 |  |
| Market Bulletin Board at                                | 'hu 16:42:47           |        | Offers to Buy Buy                           | Sell Offers to Sell |                   |  |
| Market Bulletin Board at                                | Thu 16:42:47<br>Cum Qt | y Qty  | Offers to Buy Buy Price ( <del>\$154)</del> | Sell Offers to Sell | Price (\$/GJ) Qty |  |
| Market Bulletin Board at                                | Thu 16:42:47<br>Cum Qt | y Qty  | Offers to Buy Buy Price ( <del>3/6J)</del>  | Sell Offers to Sell | Price (\$/GJ) Qty |  |
| Market Bulletin Board at<br>Order Ref<br>Last 10 Trades | Thu 16:42:47<br>Cum Qt | y Qty  | Offers to Buy Buy Price ( <del>\$63)</del>  | Sel Offers to Sell  | Price (\$/GJ) Qty |  |

## Offers to Buy

Clicking **Buy** brings up the following window for you to enter the details of the offer; and then click Submit.

**Expiry Date** is the date the offer expires, which must be a Trading Day. (An Expiry Date later than the date on which gas would first flow for the product simply means that the Offer will be valid as long as the product can be traded.)

**Allow Partial Match?** Tick box allows the Offeror to specify whether the offer can be partially accepted – that is, whether a trader could accept for, say, 400 GJ, rather than the total 1,000.

| GASINGUSTRY          | NZ Gas Exchange                      |
|----------------------|--------------------------------------|
| ENTER OFFER TO BUY   | DETAILS: 2010-0622D                  |
| Price *              | 5.00 * Mandatory                     |
| Quantity *           | 1000 * Mandatory                     |
| Expiry Date          | 25/06/2010 format:dd/mm/yyyy         |
|                      | This is a note                       |
| Notes                |                                      |
|                      |                                      |
| Allow Partial Match? |                                      |
| Order Reference      | ref#1234                             |
| Cancel<br>Submit     | fill in information and click Submit |

**Notes** is optional and provides a means for the Offeror to convey further information to other traders; this information can be seen when a trader selects an Offer.

| GASINGUSTRY           | NZ Gas Exchange |
|-----------------------|-----------------|
| HIT OFFER TO BUY DETA | LS: 2010-0622D  |
| Price                 | \$5             |
| Quantity              | 1000            |
| Notes                 | this is a note  |
| Allow Partial Match?  | N               |
| Cancel Accept         |                 |

#### **Order Reference** is also optional and is visible to the Offeror:

| Market Bulletin Board at Mon 09:52:19                           |         |       |                   |      |
|-----------------------------------------------------------------|---------|-------|-------------------|------|
|                                                                 |         |       | Offers to Buy Buy | Sell |
| Order Ref                                                       | Cum Qty | Qty   | Price (\$/GJ)     |      |
| edit ref#1234                                                   | 1,000   | 1,000 | 5.00              |      |
| BUT NOT OTHER TRADERS:<br>Market Bulletin Board at Mon 10:27:42 |         |       |                   |      |
|                                                                 |         |       | Offers to Buy Buy | Sel  |
| Order Ref                                                       | Cum Qty | Qty   | Price (\$/GJ)     |      |
| Hit -                                                           | 1,000   | 1,000 | 5.00              |      |

#### 22.5 On receipt of an Offer, the Trading System Operator will issue a Check Notice to the Offeror that will contain all the details in the Offer provided to the Trading System by the Offeror.

22.6 The Offeror will be responsible for:

(a) reviewing the content of Check Notices issued in respect of Offers that it has submitted to the Trading System Operator; and

(b) either

- (i) confirming to the Trading System Operator that the details of the Offer are correct; or
- (ii) cancelling the Offer if any of the details in the Offer are incorrect.
- 22.7 The Trading System Operator will add the Offer to the Offer List on receipt of confirmation from the Offeror under Rule 22.6.

## Offers to Sell

Clicking **Sell** brings up the following window for you to enter the details of the offer; and then click Submit.

The fields are the same as for entering an offer to buy, with one addition:

**Levy to Pay?** Allows the Offeror to specify whether the wholesale gas levy is payable on the offered gas. This might be the case, for example, if the Offeror is a gas producer.

| GASINDUSTRY           | NZ Gas Exchange               |
|-----------------------|-------------------------------|
| ENTER OFFER TO SELL D | ETAILS : 2010-0627D           |
| Price *               | 6.10 * Mandatory              |
| Quantity *            | 1500 * Mandatory              |
| Expiry Date           | 21/07/2010 format:dd/mm/yyyyy |
| Notes                 |                               |
| Allow Partial Match?  |                               |
| Levy to Pay?          |                               |
| Order Reference       |                               |
| Cancel Submit         |                               |

<u>Rule</u>

After receiving an Offer, the Trading System will ask the Trader to confirm the details of the Offer via a popup "Check Notice" window.

| GASINDUSTRY          |             | NZ Gas Exchange                                                            |  |
|----------------------|-------------|----------------------------------------------------------------------------|--|
| CONFIRM OFFER TO I   | BUY DETAILS | : 2010-0622D                                                               |  |
| Price                | \$5.00      |                                                                            |  |
| Quantity             | 1000        |                                                                            |  |
| Expiry Date          | 25/06/201   | 10                                                                         |  |
| Notes                | This is a   | note                                                                       |  |
| Allow Partial Match? |             |                                                                            |  |
| Order Reference      | ref#1234    |                                                                            |  |
| Cancel<br>Submit     |             | If details are correct, click Submit<br>If details are wrong, click Cancel |  |
| << Back              |             |                                                                            |  |

**Submit** adds the Offer to the Offer List and can be seen on the Watch List page. Offers made within the last 60 seconds are indicated by the red boxes.

Watch List

| 'his page will autorefresh eve | ery 30 seconds.                     |                          |                      |                       |
|--------------------------------|-------------------------------------|--------------------------|----------------------|-----------------------|
| Quote Sheet at Mon<br>Product  | 10:56:30<br>My Offer to Buy (\$/GJ) | My Offer to Sell (\$/GJ) | Offer to Buy (\$/GJ) | Offer to Sell (\$/GJ) |
| 2010-0622D                     | 5.00                                | -                        | Now offer 5.00       | -                     |
| 2010-0623D                     | -                                   | -                        | New offer            | -                     |
|                                |                                     |                          |                      |                       |

**Cancel** deletes the information from the Trading System.

## **Offer List**

## <u>Rule</u>

- 23.1 The Trading System Operator will maintain a list of all Offers submitted and confirmed in accordance with Rule 22.
- 23.2 The Trading System Operator will Publish details of all Offers on the Offer List, excluding the identity of the Offerors:
  - (a) at Trading Opening on each Trading Day; and
  - (b) as soon as reasonably practicable after receipt or withdrawal of Offers during the Trading Day.
- 23.3 Participants are responsible for ensuring that details of Offers submitted by them and Published on the Offer List are correct.
- 23.4 The Offer List will not contain Offers from Suspended or Former Participants.

## **Procedure**

The list of Offers is available on the Watch List page of the Trading System.

#### Watch List

This page will autorefresh every 30 seconds

| Quote Sheet at Mo | n 11:47:37              |                          |                      |                       |     |
|-------------------|-------------------------|--------------------------|----------------------|-----------------------|-----|
| Product           | My Offer to Buy (\$/GJ) | My Offer to Sell (\$/GJ) | Offer to Buy (\$/GJ) | Offer to Sell (\$/GJ) | Las |
| 2010-0622D        | -                       | -                        | 5.00                 | -                     |     |
| 2010-0623D        | -                       | 6.00                     | 5.10                 | 6.00                  |     |
| 2010-0624D        | -                       | 6.20                     | -                    | 6.20                  |     |
| 2010-0625D        | 6.00                    | -                        | 6.00                 | -                     |     |
| 2010-0626D        | -                       | -                        | 5.10                 | -                     |     |
| 2010-0627D        | -                       | -                        | -                    | 7.40                  |     |
| 2010-0628D        | -                       | 6.00                     | -                    | 6.00                  |     |
| 2010-0629D        | 5.15                    | -                        | 5.15                 | -                     |     |
| 2010-0630D        | -                       | -                        | -                    | 8.00                  |     |
| 2010-0701D        | -                       | -                        | -                    | 7.60                  |     |
| 2010-0702D        | 5.20                    | -                        | 5.20                 | -                     |     |
| 2010-0703D        | -                       | -                        | -                    | -                     |     |
| 2010-0704D        | -                       | 7.00                     | 5.00                 | 7.00                  |     |
| 0040 07050        |                         |                          |                      |                       |     |

## Withdrawal of Offers

## <u>Rule</u>

- 24.1 An Offeror may withdraw an Offer by issuing a Withdrawal Notice to the Trading System Operator at any time before the Trading System Operator receives a response from an Accepting Participant that confirms a Confirmation Notice in respect of that Offer.
- 24.2 The Withdrawal Notice must contain sufficient information for the Trading System Operator to be able to identify the Offer in respect of which it has been issued.
- 24.3 Provided that it has not already issued a Confirmation Notice in respect of that Offer, the Trading System will as soon as possible:
- (a) remove the Offer from the Offer List; and
- (b) notify the Offeror that it has withdrawn the Offer.
- 24.4 An Offer will not be deemed to have been withdrawn until such time as the Offer has been removed from the Offer List.

## Procedure

Note that Withdrawing an Offer is also effectively the way to edit an existing Offer.

First choose the product the Offer to edit or delete relates to:

#### Watch List

| Quote Sheet at ma | on 12:27:05             |                          |
|-------------------|-------------------------|--------------------------|
| Product           | My Offer to Buy (\$/GJ) | My Offer to Sell (\$/GJ) |
| 2010-0622D        | -                       | -                        |
| 2010-0623D        | -                       | 6.00                     |
| 2010-0624D        | -                       | 6.20                     |
| 2010-0625D        | 6.00                    | -                        |
| 2010-0626D        | -                       | -                        |
| 2010-0627D        | -                       | -                        |
| 2010-0628D        | -                       | 6.00                     |
| 2010-0629D        | 5.15                    |                          |
| 2010-0630D        | -                       | -                        |
| 2010-0701D        | -                       | -                        |
| 2010-0702D        | 5.20                    | -                        |
| 2010-0703D        | _                       | -                        |

## Then choose **<u>edit</u>** on the Offer to be changed

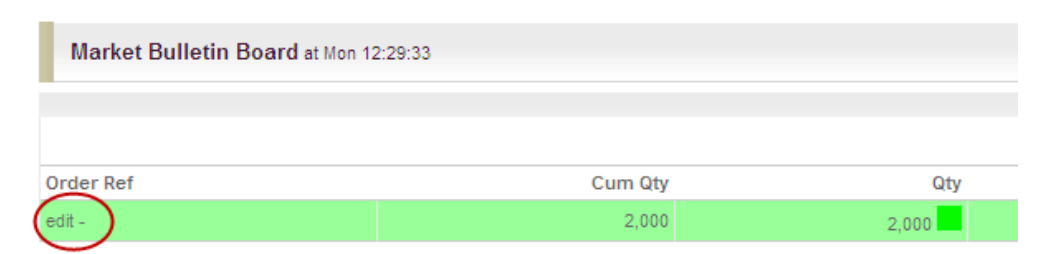

#### This brings up the following popup Edit window:

| GASINDUSTRY            | NZ Gas Exchange                 |
|------------------------|---------------------------------|
| EDIT OFFER TO BUY DETA | JLS: 2010-0629D                 |
| Price *                | 5.15 * Mandatory                |
| Quantity *             | 2000 * Mandatory                |
| Expiry Date            | 21/07/2010 Format : dd/mm/yyyyy |
| Notes                  |                                 |
| Allow Partial Match?   |                                 |
| Order Reference        |                                 |
| Cancel Submit          | Withdraw                        |

To **Withdraw** an offer, click the **Withdraw** button, which brings up the following confirmation window:

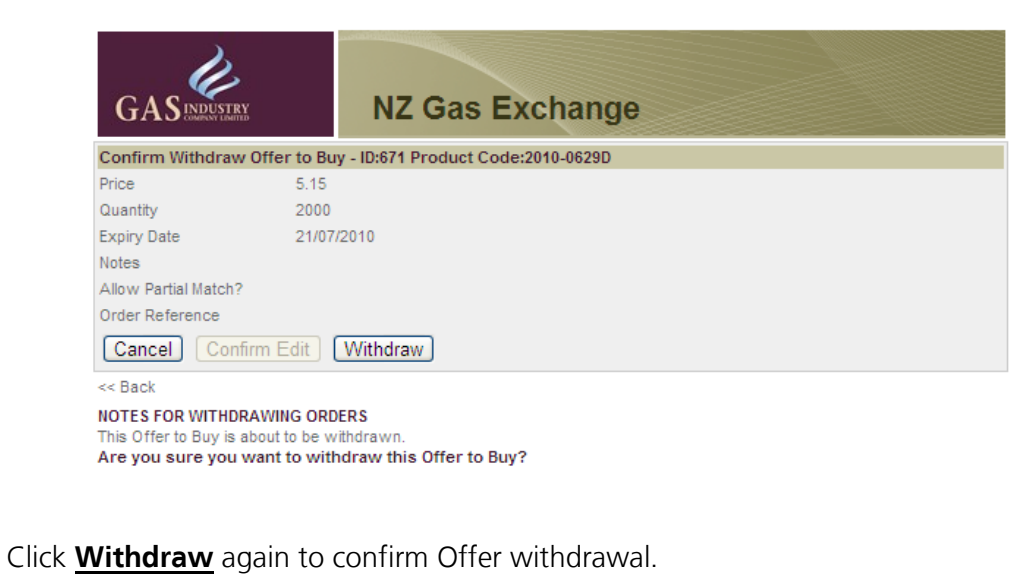

To edit an offer, change the details in the Edit Offer popup window and click **<u>Submit</u>**, which brings up the following confirmation window:

| GASINDUSTRY          | NZ Gas Exchange                                |  |
|----------------------|------------------------------------------------|--|
| Confirm Edit Offer t | o Buy - Details ID:671 Product Code:2010-0629D |  |
| Price                | 5.75                                           |  |
| Quantity             | 2000                                           |  |
| Expiry Date          | 21/07/2010                                     |  |
| Notes                |                                                |  |
| Allow Partial Match? |                                                |  |
| Order Reference      |                                                |  |
| Cancel Confir        | m Edit Withdraw                                |  |
| << Back              |                                                |  |

Click **Confirm Edit** to confirm the change.

Effectively, this action withdraws the original Offer and replaces it with the edited Offer.

Note that Offers remain on the Offer List (and available for trades) until either a withdrawal or an edit is confirmed; that is, an Offer can be accepted while it is in the process of being changed.

## **Acceptance Notice**

## <u>Rule</u>

- 26.1 If a Participant wishes to accept an Offer, the Participant must submit an Acceptance Notice to the Trading System Operator.
- 26.2 Offers may only be accepted by Participants.
- 26.3 The Acceptance Notice will include sufficient information for the Trading System Operator to be able to identify the Offer in respect of which it is submitted.
- 26.4 Where an Offer is able to be partially accepted, the Acceptance Notice must include the quantity of Gas that is being accepted in respect of that Offer.
- 26.5 Acceptance Notices may only be submitted during Trading Hours.
- 26.6 The submission of an Acceptance Notice does not give rise to any contract or other rights or obligations.

#### **Procedure**

To accept an offer, first choose the relevant product from the Quote Sheet on the Watch List page:

| Product    | My Offer to Buy (\$/GJ) | My Offer to Sell (\$/GJ) | Offer to Buy (\$/GJ) | Offer to Sell (\$/GJ) | La |
|------------|-------------------------|--------------------------|----------------------|-----------------------|----|
| 2010-0622D | -                       | -                        | 5.00                 | -                     |    |
| 2010-0623D | 5.10                    | -                        | 5.10                 | 6.00                  |    |
| 2010-0624D | -                       | -                        | -                    | 6.20                  |    |
| 2010-0625D | -                       | -                        | 6.00                 | -                     |    |
| 2010-0626D | 5.10                    | -                        | 5.10                 | -                     |    |
| 2010-0627D | -                       | -                        | -                    | 7.40                  |    |
| 2010-0628D | `                       |                          | -                    | 6.00                  |    |
| 2010-0629D | choose a produc         | • -                      | -                    | -                     |    |
| 2010-0630D | choose a produc         | -                        | -                    | 8.00                  |    |
| 2010-0701D |                         | 7.60                     | -                    | 7.60                  |    |
| 2010-0702D | -                       | -                        | 5.20                 | -                     |    |
| 2010-0703D | -                       | -                        | -                    | -                     |    |
| 2010-0704D | -                       | -                        | 5.00                 | 7.00                  |    |
| 2010-0705D | -                       | -                        | -                    | -                     |    |
| 2010-0706D | _                       | -                        | _                    | -                     |    |

#### "Hit" the Offer you wish to transact:

| Market Bulletin Board at Mo | Market Bulletin Board at Mon 14:20:30 |         |                   |                     |       |         |           |  |
|-----------------------------|---------------------------------------|---------|-------------------|---------------------|-------|---------|-----------|--|
|                             |                                       |         | Offers to Buy Buy | Sell Offers to Sell |       |         |           |  |
| Order Ref                   | Cum Qty                               | Qty     | Price (\$/GJ)     | Price (\$/GJ)       | Qty   | Cum Qty | Order Ref |  |
| Hit -                       | 7,500                                 | 7,500 🚄 | 5.50              | 7.00                | 300   | 300     | - Hit     |  |
| Hit -                       | 12,100                                | 4,600 🦯 | 5.25              | 7.20                | 1,200 | 1,500   | - Hit     |  |
| (Hit-)                      | 12,250                                | 150     | 5.00              |                     |       |         |           |  |

## Then click **<u>Accept</u>** in the popup acceptance window.

| GASINDUSTRY              | NZ Gas Exchange |     |
|--------------------------|-----------------|-----|
| HIT OFFER TO BUY DETAILS | : 2010-0704D    | \$5 |
| Quantity                 |                 | 150 |
| Notes                    |                 |     |
| Allow Partial Match?     |                 | N   |
| Cancel Accept            |                 |     |
|                          |                 |     |

For Offers that can be partially accepted, enter the quantity of gas that is being accepted and click **<u>Submit</u>** 

| GASINDUSTRY              | NZ Gas Exchange | <b>,</b>  |
|--------------------------|-----------------|-----------|
| HIT OFFER TO BUY DETAILS | : 2010-0704D    |           |
| Price                    |                 | \$5.25    |
| Quantity                 |                 | 4600      |
| Quantity to match        |                 | 3000      |
| Expiry Date              |                 | 21-JUL-10 |
| Notes                    |                 |           |
| Allow Partial Match?     |                 | Y         |
| Cancel Submit            |                 |           |
|                          |                 |           |

# Confirmation of Acceptances

## <u>Rule</u>

- 27.1 As soon as reasonably practicable after submission of an Acceptance Notice, the Trading System Operator will either:
  - (a) confirm the Acceptance Notice by issuing a Confirmation Notice; or
  - (b) reject the Acceptance Notice by issuing a Rejection Notice if the Offer is not on the Offer List.
- 27.2 Acceptance Notices will only be confirmed or rejected during Trading Hours.
- 27.3 Acceptance Notices will be processed by the Trading System Operator in the order they are submitted.
- 27.4 A Confirmation Notice will be issued to the Accepting Participant and will include the terms set out in the Acceptance Notice.

### Procedure

After receiving an Acceptance Notice, the Trading System will ask the Trader to confirm the details of the acceptance via a popup "Confirmation Notice" window.

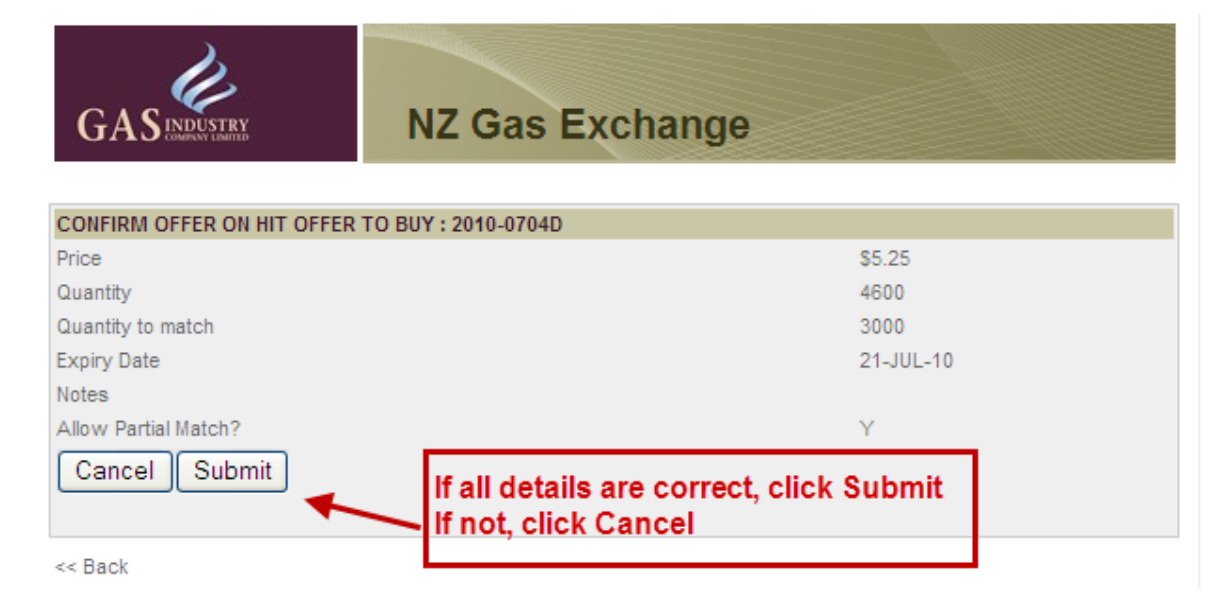

#### Rule

#### **Procedure**

- 27.5 The Accepting Participant will be responsible for:
  - (a) reviewing all Confirmation Notices issued in respect of Acceptance Notices that the Accepting Participant has submitted to the Trading System Operator; and
  - (b) either
  - (i) confirming to the Trading System Operator that the details of the Confirmation Notice are correct; or
  - (ii) cancelling the Confirmation Notice, in which event the Acceptance Notice will be deemed not to have been submitted.
- 27.6 A Confirmation Notice not confirmed by Trading Closing will be deemed to be cancelled by the Accepting Participant under Rule 27.5(b)(ii).

If the Acceptance Notice is in respect of an Offer no longer on the Offer List, the Trading System will issue a Rejection Notice. If the Offer has been withdrawn, the following notice is issued:

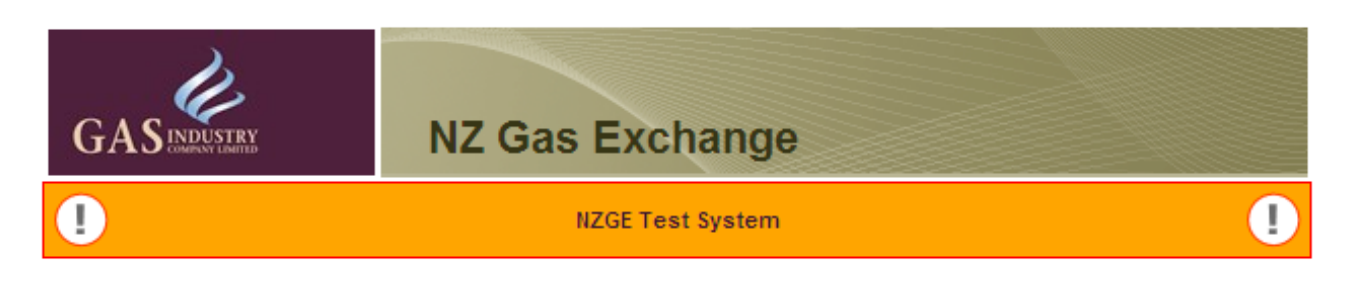

## **Gas-Trade Error**

#### The bid you were hitting has been changed or withdrawn

Please re query the Market Depth.

For further information on this problem or general support and enquiries please contact us via one of the following:

- Telephone : +64 4 495 50 51
- Email : support@nzge.co.nz

Telephones are operational during business hours.

<< Back

A similar notice is issued if the Offer has already been accepted in its entirety.

## **Formation of Contract**

## <u>Rule</u>

- 28.1 On receipt of confirmation from the Accepting Participant under Rule 27.5(b)(i), the Trading System Operator will check that the Offer is Valid for Acceptance by the Accepting Participant and either:
  - (a) advise the Accepting Participant that the Offer is not Valid for Acceptance by the Accepting Participant; or
  - (b) issue a Contract Notice to the Offeror and the Accepting Participant.
- 28.2 The Contract Notice must contain details of the:
- (a) identities of the Offeror and Accepting Participant;
- (b) Agreed Quantity, being the quantity of Gas (in GJ) to be delivered on each day between 0000 hours on the Supply Commencement Date and 2400 hours on the Supply End Date, which will be either:

## Procedure

After the confirmation of acceptance, the Trading System checks the Offeror's and the accepting trader's White Lists to see if the trade can go ahead (that is, if the trade is "Valid for Acceptance"). If it can, the trade will appear on the screen with the contract number, quantity, price, buyer, and seller.

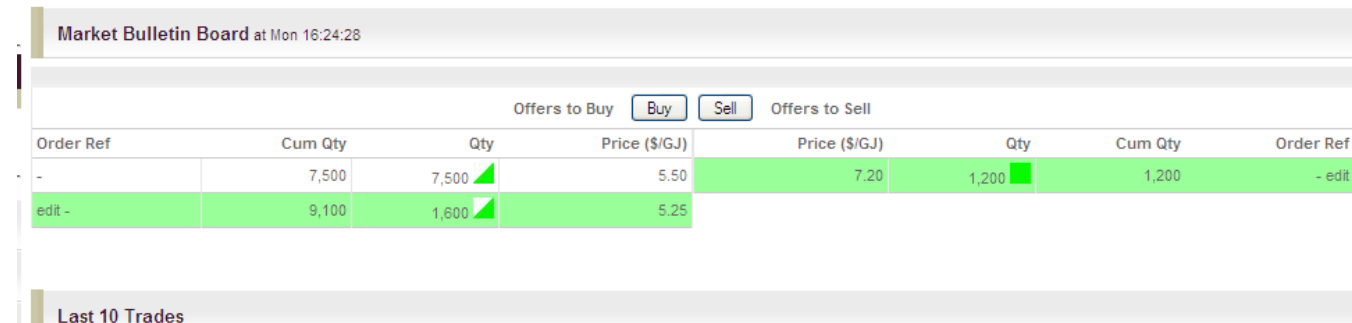

|   | ID   | )  | Offer to Buy ID | Offer to Sell ID | Date/Time           | Quantity | Price (\$/GJ) | Value (\$) | Buyer | Buyer Ref | Seller | Seller Ref |
|---|------|----|-----------------|------------------|---------------------|----------|---------------|------------|-------|-----------|--------|------------|
| 1 | - 52 | 25 | 674             | -                | 21/06/2010 15:30:30 | 3,000    | 5.25          | 15,750.00  | NORTH | -         | WEST   | -          |
|   | - 52 | 23 | -               | -                | 21/06/2010 15:07:57 | 300      | 7.00          | 2,100.00   |       |           |        |            |
|   | - 52 | 22 | -               | -                | 21/06/2010 15:06:44 | 125      | 5.00          | 625.00     |       |           |        |            |

#### Other traders will be able to see the trades, but not the traders involved:

| Market Bulletin | Board at Mon 16:26:39 |                     |                 |                |                  |                  |            |
|-----------------|-----------------------|---------------------|-----------------|----------------|------------------|------------------|------------|
|                 |                       | Offers              | s to Buy Buy Se | Offers to Sell |                  |                  |            |
| Order Ref       | Cum Qty               | Qty                 | Price (\$/GJ)   | Price (\$/GJ)  | Qty              | Cum Qty          | Order R    |
| edit -          | 7,500                 | 7,500 📈             | 5.50            | 7.20           | 1,200            | 1,200            |            |
| -               | 9,100                 | 1,600 🖊             | 5.25            |                |                  |                  |            |
| Last 10 Trad    | les                   |                     |                 |                |                  |                  |            |
| ID Offer to Buy | ID Offer to Sell ID   | Date/Time           | Quantity        | Price (\$/GJ)  | Value (\$) Buyer | Buyer Ref Seller | Seller Ref |
| - 525 -         | -                     | 21/06/2010 15:30:30 | 3,000           | 5.25           | 15,750.00        |                  |            |
| - 523 -         | 622                   | 21/06/2010 15:07:57 | 300             | 7.00           | 2,100.00 WEST    | - SOUTH          | -          |
|                 |                       |                     |                 |                |                  |                  |            |

#### Rule

#### Procedure

- (i) the amount specified in the Offer; or
- (ii) where an Offer is able to be partially accepted, the amount specified in the Acceptance Notice;
- (c) price payable per GJ of Gas;
- (d) liability for the Industry Body Levy to be paid, if any;
- (e) Supply Commencement Date, being the first date on which Gas will be delivered, or made available for nomination, under the Contract;
- (f) Supply End Date, being the last date on which Gas will be delivered under the Contract;
- (g) unique identifier assigned to the applicable version of the Standard Trading Terms;
- (h) contract number generated by the Trading System; and
- (i) the date of the Contract Notice.

The Trading System sends Contract Notices to the buyer and seller by email that contain the details of the trade:

```
From: support@nzge.co.nz
To: Pamela Caird
Cc:
Subject: Your acceptance of Offer to Buy 674 is confirmed
```

Gas Sale Agreement Between Offeror: North Gas (Offer to Buy) and Accepting Participant: West Gas Dated: 21 June 2010

Terms of Sale and purchase are the New Zealand Gas Exchange Standard Trading Terms: Version 2008-2 together with the parameters listed below

Agreed Quantity: 3000 Price (\$/GJ): 5.25 Industry Body Levy payable: N Supply Commencement Date: 04/07/2010 Supply End Date: 04/07/2010 Contract number: 525

In the event that a trade cannot be completed because the Offeror and Accepting Participant are not on each other's White Lists (in other words, not "Valid for Acceptance"), the Trading System issues the following notice:

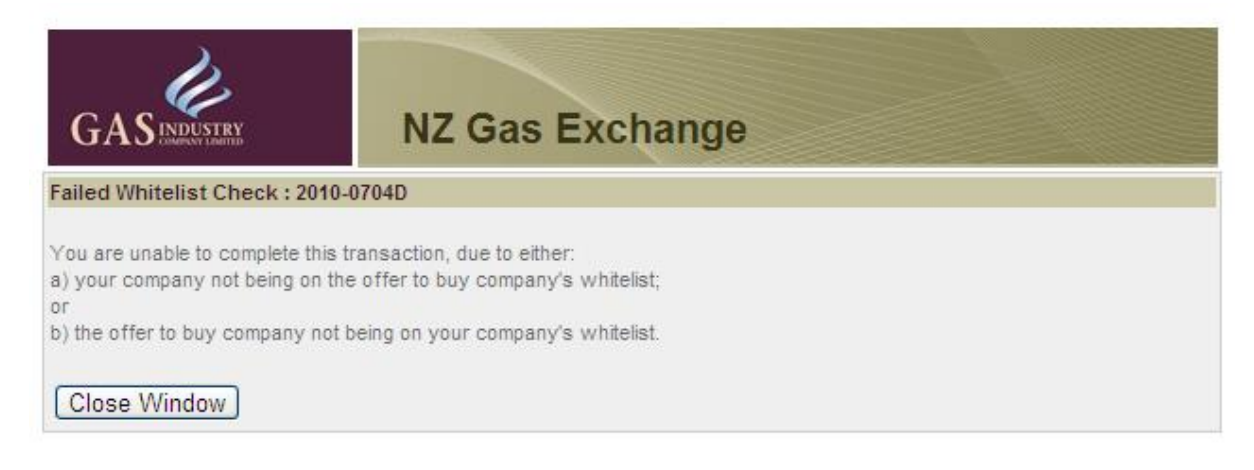

## Notification and Publication of Contract Details

## <u>Rule</u>

- 29.1 Following formation of a Contract in accordance with Rule 28, the Trading System Operator will Publish the following details in relation to that Contract:
  - (a) the quantity of Gas being supplied under the Contract;
  - (b) the price payable for the Gas; and
  - (c) the period over which the Gas will be supplied.
- 29.2 At the end of each Trading Day, the Industry Body will Publish:
  - (a) the aggregate quantity of Gas traded on that day under Contracts; and
  - (b) the total value of the Gas traded on that day under Contracts.

#### Procedure

Individual trades can be viewed by Participants logged into the Trading System. The view is customised to the viewer: Participants can see all the details of their own trades, and all details except buyer and seller for other trades:

| View Trades Archive |                     | ? |
|---------------------|---------------------|---|
|                     |                     |   |
| Product             | ALL                 |   |
| Buyer               |                     |   |
| Seller              | ALL M               |   |
| Start date          | 21/06/2010          |   |
| End date            | 21/06/2010          |   |
| My Trades Only      |                     |   |
| Туре                | Buy 🔿 Sell 🔿 Both 🐵 |   |
| Search              |                     |   |

|   | Tra | frades          |                  |                     |            |          |               |            |       |           |        |            |
|---|-----|-----------------|------------------|---------------------|------------|----------|---------------|------------|-------|-----------|--------|------------|
|   | ID  | Offer to Buy ID | Offer to Sell ID | Date/Time           | Product    | Quantity | Price (\$/GJ) | Value (\$) | Buyer | Buyer Ref | Seller | Seller Ref |
| - | 525 | 674             | -                | 21/06/2010 15:30:30 | 2010-0704D | 3,000    | 5.25          | 15,750.00  | NORTH | -         | WEST   | -          |
| - | 524 | -               | -                | 21/06/2010 15:26:24 | 2010-0709D | 450      | 5.10          | 2,295.00   | -     | -         | -      | -          |
| - | 523 | -               | -                | 21/06/2010 15:07:57 | 2010-0704D | 300      | 7.00          | 2,100.00   | -     | -         | -      | -          |
| - | 522 | -               | -                | 21/06/2010 15:06:44 | 2010-0704D | 125      | 5.00          | 625.00     | -     | -         | -      | -          |
| - | 521 | -               | -                | 21/06/2010 12:44:32 | 2010-0629D | 2,000    | 5.15          | 10,300.00  | -     | -         | -      | -          |

For members of the public (who are not logged into the Trading System), trades are aggregated by product – total volume and total value of trades are shown, instead of individual prices and quantities.

| •                     |               |          |          |             |                 | NZGE Te                | st System       |                |                                 |                                  | 0                        |
|-----------------------|---------------|----------|----------|-------------|-----------------|------------------------|-----------------|----------------|---------------------------------|----------------------------------|--------------------------|
| Quotes                | heet By       | Proc     | luct     |             |                 |                        |                 |                |                                 |                                  |                          |
| roduct : 20<br>Submit | )10-0704D - 2 | 010-0704 | D        |             |                 |                        |                 |                |                                 |                                  |                          |
| Quotes                | heet Histor   | y For 2  | 010-0704 | ID at Mon 1 | 6:05:23         |                        |                 |                |                                 |                                  |                          |
| Product               | Date          | Trades   | Volume   | Value (\$)  | Last<br>(\$/GJ) | At                     | High<br>(\$/GJ) | Low<br>(\$/GJ) | Closing Offer to<br>Buy (\$/GJ) | Closing Offer to<br>Sell (\$/GJ) | Closing Price<br>(\$/GJ) |
| 2010-<br>0704D        | 22/06/2010    | 0        | 0        | 0.00        | 5.25            | 21/06/2010<br>15:30:30 | -               | -              | -                               | -                                | -                        |
| 2010-<br>0704D        | 21/06/2010    | 3        | 3,425    | 18,475.00   | 5.25            | 21/06/2010<br>15:30:30 | 7.00            | 5.00           | 5.50                            | 7.20                             | 6.35                     |
| 2010-<br>0704D        | 18/06/2010    | 0        | 0        | 0.00        | -               | -                      | -               | -              | -                               | -                                | -                        |
| 2010-<br>0704D        | 17/06/2010    |          |          |             | -               | -                      | -               | -              | -                               | -                                | -                        |
| 2010-<br>0704D        | 14/06/2010    | 0        | 0        | 0.00        | -               | -                      | -               | -              | -                               | -                                | -                        |
| 2010-<br>0704D        | 11/06/2010    | 0        | 0        | 0.00        | -               | -                      | -               | -              | -                               | -                                | -                        |
| 2010-<br>0704D        | 10/06/2010    | 0        | 0        | 0.00        | -               | -                      | -               | -              | -                               | -                                | -                        |
| 2010-<br>0704D        | 09/06/2010    | 0        | 0        | 0.00        | -               | -                      | -               | -              | -                               | -                                | -                        |
| 2010-<br>0704D        | 08/06/2010    | 0        | 0        | 0.00        | -               | -                      | -               | -              | -                               | -                                | -                        |
| 2010-<br>0704D        | 04/06/2010    | 0        | 0        | 0.00        | -               | -                      | -               | -              | -                               | -                                | -                        |

#### <u>Rule</u>

#### **Procedure**

- 29.2 At the end of each Trading Day, the Industry Body will Publish:
- (a) the aggregate quantity of Gas traded on that day under Contracts; and
- (b) the total value of the Gas traded on that day under Contracts.

The publicly available Market Summary page summarises the day's trading.

Market Summary

| Product | Movement | Current Price (\$/GJ) | Turnover (\$ |
|---------|----------|-----------------------|--------------|
|---------|----------|-----------------------|--------------|

#### Product By Turnover at Mon 16:30:48

| Product    | Volume | Value (\$) |
|------------|--------|------------|
| 2010-0704D | 3,425  | 18,475.00  |
| 2010-0629D | 2,000  | 10,300.00  |
| 2010-0709D | 450    | 2,295.00   |

| Market Activity at Mon 16:30:48 |        |            |                       |  |  |  |  |  |
|---------------------------------|--------|------------|-----------------------|--|--|--|--|--|
| Trades                          | Volume | Value (\$) | Period                |  |  |  |  |  |
| 5                               | 5,875  | 31,070.00  | Today                 |  |  |  |  |  |
| 5                               | 5,875  | 31,070.00  | Last 5 Business Days  |  |  |  |  |  |
| 5                               | 5,875  | 31,070.00  | Last 20 Business Days |  |  |  |  |  |